# Procedure to be followed for uploading the AWPB 2023-2024 plan through PRABANDH Portal

# Point to remember

#### **Physical Progress:**

- Update your Civil Work progress (School Wise ) on PRABANDH portal which were approved in previous years
- The progress would be taken from PRABANDH while appraising the Non-recurring component proposed by you in the AWP&B 2023-24

#### Non-recurring

- > Before uploading the list of schools under non-recurring activities , ensure the following :
  - $\circ$   $\;$  Duplicate schools (Udise Codes) in the proposal itself should be deleted.
  - Schools approved in previous year under erstwhile SSA, RMSA and Teacher Education should not be repeated except Toilet , ACR and Water Facility (if required)
  - School must be Government schools
  - UDISE code must be of 11 digit and should exists in the UDISE+ database.
  - Strengthening of Schools : Propose the Schools using the holistic approach as per needs (i.e. Science Lab, Computer Room, Art Cultural, Library, ACR etc.) , so that school should be completed covered under the Scheme

#### E-costing

- E-costing facility for uploading budget cost-sheet was available at District as well as State login on PRABANDH portal
- > It is mandatory to upload the District budget cost-sheet on PRABANDH
- The State has a facility to check the proposal of each district and guide them for modification as required.
- The State has a facility to Integrated the proposal budget sheet of all district using Merging option of PRABANDH
- State may check the Indicative Budget as and when required on real time basis using option AWPB → District Proposal → Budget Indicative Check option

#### **Responsibility of District User (Mandatory)**

• Instruct the district to download the master list from **Reports** → **List of Activities** → **Details** 

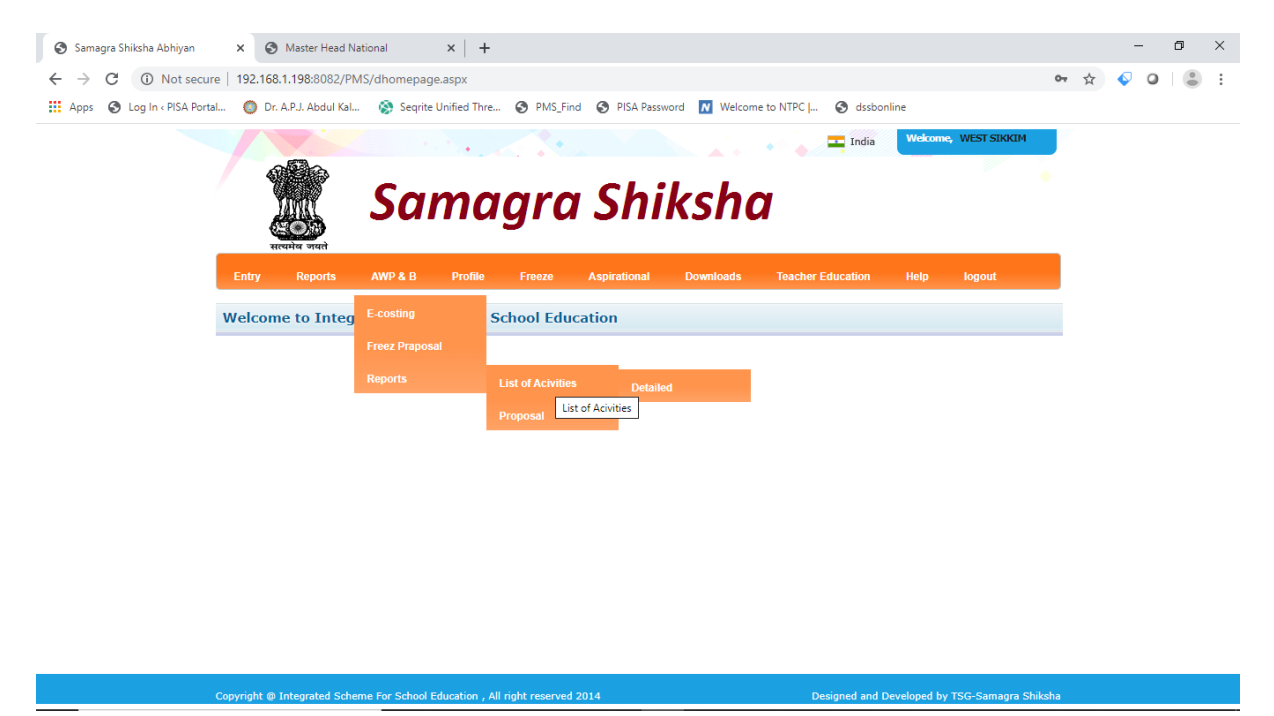

• Export the list in Excel format

192.168.1.198:8082/PMS/dist\_proposal.aspx# )t @ Integrated Sche

- Prepare the costing sheet first in the excel file
- If any heads was missing, send the head to State official.
- To upload the prepared costing sheet use the option AWP&B → E-costing

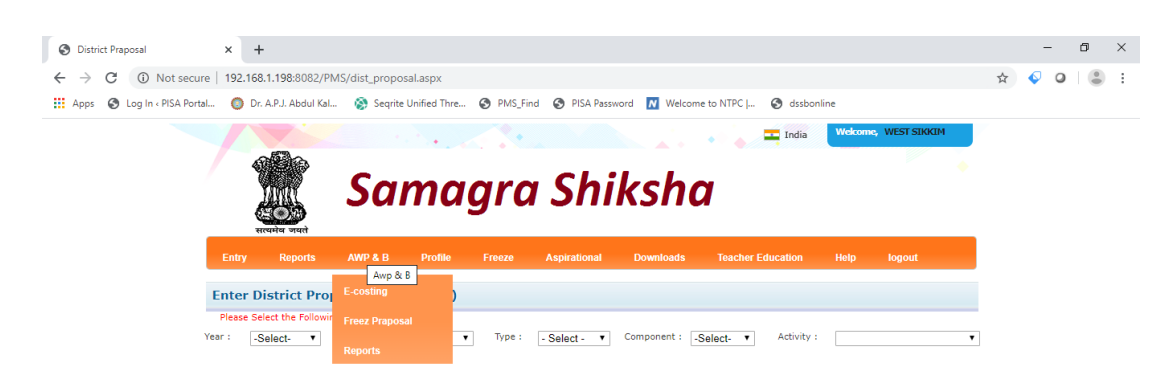

After successful uploading of cost-sheet, generate the cost-sheet using the Report
 →Proposal option. Check it thoroughly, if there is no changes required than use option
 AWP&B → Freeze Proposal option to freeze the plan.

#### State User :

- Download the master list using option AWPB → List of Activities
- Consolidate the list of heads received from District officials.
- Prepare the single list
- Check the list of heads received in the master list , if available or can be adjusted in the activities available in the list. Instruct the concern district to enter the budget on that particular activity.
- Try the budget to be proposed under the heads specified in the Master list.
- If required, Prepare the single list of heads in the format give below only and send it by mail on <a href="mailto:rmsa.pms@gmail.com">rmsa.pms@gmail.com</a>:

| Major<br>Component    | Sub Component                                                              | Activity Master                                       |
|-----------------------|----------------------------------------------------------------------------|-------------------------------------------------------|
| Elementary Education  |                                                                            |                                                       |
| Access &<br>Retention | Opening of New / Upgraded<br>Schools                                       | Opening of New Schools - NR<br>(Elementary)           |
|                       |                                                                            | Composite School for Elementary                       |
|                       |                                                                            | Upgradation of PS to UPS (VI - VIII)                  |
| Secondary Education   |                                                                            |                                                       |
| Access &<br>Retention | Opening of New / Upgraded<br>Schools                                       | Opening of New / Upgraded<br>Schools - NR (Secondary) |
|                       |                                                                            | 1 Section School (Class IX - X)                       |
| Teacher Education     |                                                                            |                                                       |
| Teacher<br>Education  | Strengthening of physical<br>infrastructure& Establishment<br>of new DIETs | Establishment of Special Cells in SCERT - NR          |
|                       |                                                                            | Science                                               |
|                       |                                                                            | Mathematics                                           |

• It is mandatory to send the details of Activities to be created in these column in excel file only.

# Unlocking the District Cost-Sheet (Available only at Super User Level)

- View the proposal received from the district using option View Proposal → District Wise
  → Detail or Integrated
- If you found that there was issue in the proposal than ,the State Super user had a authority to unlock the district cost-sheet using following procedure :
  - Go to freezing module using option Entry  $\rightarrow$  Freeze
  - Click on Unlock District → AWP&B
  - $\circ$   $\,$  Search the District and click the button as per situation

#### Modifying the District Budget (Available only at Super User Level)

- Lock the District budget having at-least one activity entered in the budget proposal using the district login.
- Lock all the district (Mandatory)
- You can modify the activity wise budget in 2 ways :
  - District Wise : Using option AWPB → District Proposal → District Wise
  - Activity Wise : Using option AWPB → District Proposal → Activity Wise (Only modification of the budget entered by the district not additional entry will be done using this module.)
- Fill all the parameters as required

# Checking Indicative Budget (Available only at Super User Level)

- The State may check the indicative budget using option AWPB → District
  Proposal→ Budget Indicative Check
- This option will help to plan the budget proposal according to the indicative budget allotted to your State from National Level.
- The state may use this option before consolidating the District budget with the State Budget using the mapping tool

#### Consolidating the District Cost-Sheet (Mapping) (Available only at Super User Level)

- Lock all the District as shown above (Unlocking the District Cost-sheet) MANDATORY
- Before mapping , check the Consolidated report of the Budget entered by the District using option AWP&B → View Proposal → District → Integrated
- By clicking the any activity, you can check the proposal of the district for the activity clicked.
- Use option AWPB → District Proposal → Map with State Plan

# Check list for final Submission to National Level

- Indicative budget should not be greater than the proposed budget
- The Proposal for 2023-2024, 2024-2025 & 2025-2026 (Perspective Plan) must be freeze at District as well as at State Level
- OOMF Outcome indicator must be modified and freeze for all three years
- All necessary document must be uploaded on portal